# チベット語のオンライン単語帳作成につ

いて

中邨貴子

| 目               | 次                               |    |
|-----------------|---------------------------------|----|
| 1 k             | <b>よじめに</b>                     | 1  |
| 1               | 制作物について......................   | 1  |
| 2               | 利用対象者                           | 1  |
| 3               | どのような役に立つのか                     | 2  |
| 4               | 類似するもの........................  | 3  |
| 2 単             | 単語帳作成にあたって                      | 4  |
| 1               | 制作の構想                           | 4  |
| 2               | 必要項目とページ                        | 6  |
| 3               | 環境                              | 8  |
| 3 制             | 间作過程                            | 9  |
| 1               | ページ                             | 9  |
| 2               | 単語に関して........................  | 10 |
| 3               | 出典に関して......................... | 13 |
| 4               | Cookie の設定                      | 14 |
| 5               | テーブルの変更.......................  | 14 |
| 4 副             | 平価                              | 15 |
| 1               | 利用してもらった結果                      | 15 |
| 2               | 改善                              | 16 |
| 5 <b>まとめ</b> 18 |                                 |    |
| 1               | 自己評価                            | 18 |
| 2               | 今後の課題                           | 19 |
| 6 <b>J</b>      | <b>らわりに</b>                     | 21 |

#### 1 はじめに

#### 制作物について

私は大谷大学人文情報学科福田ゼミの「人の役に立つ web アプリケー ションを作る」というテーマに沿って「チベット語のオンライン単語 帳」を作成した。

今回この単語帳を作成する理由としては、ゼミの先生である福田先生 から「作ってほしい」という要望があったためである。また、実際に自 分で調べてみても、オンラインでのチベット語の単語帳というものを見 つけることができず、もしあったとしても、先生の必要としている機能 が備わっているとは限らない。

今回私が先生の必要とする機能を備えたものを作成することができれ ば、今後の先生の研究や、単語の整理などにも役に立つものとなるだろ う。また、完成度の高いものになれば、先生だけでなくより多くの人に 利用してもらえ、それだけ人の役に立つものとなるのではないだろう か。そういった思いもあり、Web上で自由に単語の登録・編集・削除が 可能な、自分だけの単語帳として利用できる様なチベット語のオンライ ン単語帳を作成することにした。

# (2) 利用対象者

利用対象者は、単語帳を作ってほしいとおっしゃられた福田先生であ る。また、最終的な目標としては、先生以外にもチベットに関する研究 をしておられる人や、チベット語の勉強をしている人、これから勉強を 始めようとしている人などにも利用してもらえるようなものを目指し たい。

しかし、今回は一から作成するということもあり、まずは先生に実際

に利用してもらい、改善していきながら実用性のあるものを作成する必要がある。そして、先生から使いやすく便利であるという評価をいただいてはじめて、今後は多くの人にも利用してもらえるようになるだろう。よって、今回の単語帳は福田先生を利用対象者として作成していくこととする。

## (3) どのような役に立つのか

単語帳というと、すでに出版社などによって完成されたものが主なも ので、辞書の簡易版のようなものである。また、自分だけの単語帳がほ しいという人は、自分で単語カードを作成したものを単語帳として使っ ている人もいるだろう。

私自身も今現在、英語の勉強をしているが、勉強をしていく中で教材 に新しく出てくる英単語を、単語カードに記録している。すでに完成し ている単語帳や辞書とは異なり、自分が出会った単語を順番に記録して いくことで、自分の語彙が増えていくのを実感できる。また、自分で作 成することによって、自分にとっては一番わかりやすい単語帳として、 また勉強するという面においてもとても利用しやすいと思う。

しかし、毎回手書きでカードに単語を書いていくという作業は手間が 掛かる。また、すでにある単語にさらに意味を追加しようとした時など もスペースが足りなかったり、消しなくてはならなかったりという難点 がある。さらに、探したい単語が見つけにくく、一枚のスペースも小さ く限られているという点なども不便に感じることが多い。

そこで、オンラインで利用できるような単語帳を作成できれば、紙で 作成する単語帳に比べて、より簡単に作成や編集・削除が可能となる。 検索の機能も充実させれば、さらにオンラインならではの単語帳として

利用しやすいものになるのではないかと思われる。

また、今回はそういった点に加え、ただの単語帳ではなく、チベッ ト語向けの単語帳を作成する。英語に関してのオンライン単語帳なら、 Web上で検索すればいくつかの辞書や単語帳を見つけることができた。 しかし、チベット語のものを探してみても、辞書は見つけることができ たが、自分でオリジナルのものを作成できるようなものを見つけること はできなかった。よって、今必要としている人がいるが、ないというこ とだけでも十分その人の役に立つものになるといえるだろう。

今回作成するにあたっては、自分が使う場合にもあった方がいいので はないかと思う機能を考えながら、先生の必要としておられる機能を基 本に単語帳を作成する。従って、先生が利用しやすいものになるよう作 成することを一番に考慮した。そのように、ただ作成するのではなく、 実際に利用する先生が必要とする機能を充実させることで、先生が利用 していく上でより役に立つものとなるのではないかと思う。

# (4) 類似するもの

2008 年度の卒業生の卒業制作に「オンライン単語帳」というテーマ のものと、2009 年度にはこの単語帳を改良した制作がある。今回私が 作成したものはこの単語帳と類似しており、ほとんどが似た機能となっ ている。しかし、卒業生の作成した単語帳は、英単語を学習する人を対 象とした単語帳である。そのため、チベット語の単語帳として使用する には必要な項目が異なり、足りない点が多いため代用することは難し い。 この他に、一般的に多く利用させているものとしては単語帳 ドットコム<sup>(1)</sup>というものがある。これは、登録さえすれば誰でも利用可 能であり、Web 上で自分だけの単語カードが作成でき、出題の機能が

付いた学習向けの単語帳となっている。こちらは英単語意外にも、自分 の好きなものを登録し利用できる。しかし、情報を蓄積していくという よりは、暗記を目的としたものとなっているため、単語と意味というよ うに登録できる項目が極端に少ない。よって、こちらの単語帳も用途が 少し異なるため、代用は難しい。

チベット語に対応したものでは、チベット語電子辞書<sup>(2)</sup>というものが ある。こちらは単語帳ではないが、調べたい語句をチベット語、または 日本語で入力して検索するような仕組みとなっている。そうすると、検 索結果が表示され、日本語でチベット語を検索すると、そのチベット語 の発音・品詞・意味が表示される。こちらは、辞書であるため、自分で 好きなように登録・編集・削除はできない。個人でもっと自由に使用す るためには、やはり使いやすいものとはいえない。

二つの単語帳は、どちらもオンラインで利用でき、自分だけの単語帳 として使うことができるという特徴がある。しかし、どちらも単語帳と しての機能があるとはいえ、先生が必要としている単語帳として代用 するには足りない点が多くある。また、チベット語電子辞書の方も、チ ベット語に対応したものではあるが、先生が必要としている単語帳とは 異なり、検索機能しかついていないので、やはり、新たにチベット語の 単語帳というものを作成する必要がある。

#### 2 単語帳作成にあたって

#### 制作の構想

今回作成する単語帳は、個人が自分だけの単語帳として、登録から編 集・削除まで全て自分の好きなように利用できるものを想定している。 そのため、オンラインで利用する際、誰もが編集できるものであっては

いけない。よって、個人のみが使用する場合にはパスワードを設定し、 認証された人のみ編集可能なものとする。

これを踏まえた上で、なるべくスムーズに制作ができるように、制作 前に大まかな計画を立てておく。

1. 必要な機能の確認

何度も述べている通り、今回の単語帳の利用者は福田先生であ る。そのため、利用者である先生の必要としている機能を確認し、 それを踏まえた上で必要な知識や機能、レイアウトといったものの 計画を立てる。

2. 必要な言語や技術は何か

必要な機能や項目が決まったところで、それを実現するためには どのようなソフトを使用し、どのようなファイル形式で作成してい くかを考える。

3. 授業の復習

必要な言語や技術を決めたところで、それらを使うために足りな い知識を補うことのできる参考書籍や Web サイトを探しておき、 参考にできそうな機能を理解しておく。また、今まで授業内で作成 してきたものやプリントを見直し、同じような機能のものは参考に するなど、作成するにあたって必要な項目の見直しを行った。

4. 作成

1~3の作業が完了したところで、実際に単語帳を作成してい く。作成順序はまず、単語帳のメインとなる単語に関する部分から 行い、その後出典に関しての部分を作成していく。

5. 評価

制作したものを、先生に実際に利用してもらい、不備や見にくい

点、良い点などの評価をしてもらう。そして指摘のあった部分の見 直しを行い、どのように改善するかの検討を行う。

6. 改善

指摘のあった部分を、5の段階で検討した方法で改善していく。 それができたところで、もう一度自分で全ての機能を利用してみ て、本当に改善されているか、さらに大きな問題が発生していない かの確認を行う。そうしたチェックと同時に、一つ一つの機能につ いて自己評価を行う。

## (2) 必要項目とページ

また、利用者のメインは福田先生であるため、先生が使用しやすいよ うに作成しなければならない。よって、作成するにあたってはまず、必 要な機能や項目の確認を直接先生に行ってから作成することにした。

# (i) 単語に関しての項目

- 1. 単語・・・チベット語の単語
- 2. 意味・・・チベット語での意味
- 3. SKT 語・・・サンスクリット語での意味
- 4. 日本語・・・日本語での意味
- 5. 英語・・・英語での意味
- 6. コメント・・・単語に対してのコメント(備考)
- 7. 出典・・・単語が載っている出典名
- 8. ページ・行・・・単語が載っている出典のページと行
- 9. 編集履歴・・・登録・編集を行った人の名前

以上の9項目を一つの単語に関して登録することとする。7.出典の 項目に関しては、以下の出典とリンクで繋がっており、詳細の確認がで きるようにする。出典に関しては別に出典だけを登録するページを作成 し、そちらで詳しく登録する。

## (ii) 出典に関しての項目

- 1. タイトル・・・チベット語以外でのタイトル
- 2. チベット語タイトル・・・上記のタイトルのチベット語での表記
- 3. 出典情報・・・出典に関しての詳しい情報

以上の3項目を一つの出典に関して登録することとする。

# (iii) 必要なページ

単語帳として必要と思われるページは、単語に関しても出典に関して も、どちらも機能的に大きく異なる点はないので、同じようなページ構 成にしておく。

- 1. 一覧表示
- 2. 詳細表示
- 3. 新規登録
- 4. 登録の確認
- 5. 編集
- 6. 編集の確認
- 7. 削除
- 8. 削除の確認

以上の8つのページを作成する。

登録・編集・削除のいずれの作業においても、ただボタンを押すと登録・編集・削除が実行されるのではなく、それぞれのボタンを押した次の作業として、登録の確認・編集の確認・削除の確認というように、確認のページというものを間に設けることにした。そうすることで、ユー ザーの確認不足で誤って単語を登録・編集・削除するといったことを防 ぐことができると考えた。

#### (3) 環境

オンラインでの単語帳は、多くの単語や出典に関するデータを蓄積し なければならない。また、自分で登録や編集といったことが可能な単語 帳であるので、ただ表示可能なものではなく、Web上でいろいろな動 きができるものでなくてはならない。デザインに関しても、自分でレイ アウトや色の調節を行っていきたいと思う。

そこで、今回作成するにあたっては、データベースの管理をすること ができる MySQL を使用する。また、Web アプリケーション開発のた めのプログラミング言語のひとつであり、データベースとの連携に優 れている PHP(Hypertext Preprocessor) を HTML に組み込み使用す る。さらに、デザインに関しては HTML 文書の装飾を行うことができ る CSS(Cascading Style Sheets) を使用していくこととする。

誰もが編集できないように、パスワードを設定する点については Cookie を使用することとする。Cookie は、ユーザーに関する情報を記 録しておくことができ、認証システムや、パーソナライズシステムなど のユーザー識別に利用されるものである。そのため、オンライン上で個 人が利用するという点を考えると、今回作成する単語帳にも適している 機能であると思い、使用することにした。

#### 3 制作過程

### (1) ページ

まずは単語と出典を登録するために必要な項目のテーブルを作成し、 それらをデータベースで読み込ませるための、sql ファイルの作成から 行った。今回は単語に関しての sql ファイル(図1参照)と、出典に関 しての sql (図2参照) ファイルをそれぞれひとつずつ作成した。

実際に表示されるファイルについては、トップページとなる単語の 一覧や新規登録などの、単語に関する部分の作成を先にし、その後、出 典の一覧や登録などの、出典に関する部分の順番にページを作成して いく。

# (i) デザインとレイアウト

デザインに関しては、style.cssのファイル一つだけを使用し、全ての ページのデザインの統一を行うことで、より見やすいページとなるよう にした。以下に記述するヘッダーとサイドのメニューに関しても、あら かじめ php の require の機能を利用し、全てのページを統一させるこ とで、各ページでデザインや表示が異なるというような見にくさをなく した。

ヘッダー部分にはタイトルを表示しておき、タイトルにはトップペー ジとなる単語の一覧へと移動できるようにリンクをはっておく(図3参 照)。そうすることでどのページからもトップページへと簡単に移動す ることができるようになっている。

サイドには一覧・新規単語追加・出典一覧・新規出典追加の4つのメ ニューを設置し、こちらもトップページと同様に、どのページからで も簡単に登録や一覧表示へと移動することが可能となっている(図3

参照)。

それに加えて、サイドには4つのメニューだけでなく、探したい単語 を簡単に探せるよう、検索欄も設置した(図4参照)。単語・意味・サ ンスクリット語・英語・日本語のいずれからも検索できるようにし、素 早く単語を探し出すことが可能となっている。また、検索したい語句を 入力し、ラジオボタンでその種類を選択する形式になっている(図4参 照)。もしラジオボタンを選択しなければ検索はうまくできないように なっているが、そうして検索するものを選択形式にすることで、より単 語を絞り込んで検索することができるようにした。

## (2) 単語に関して

#### (i) 単語一覧ページ

SQL やレイアウトのページを作成した次は、計画通り出典に関する ものを作成する前に、単語の登録や表示など、単語に関するものから先 に作成することにした。その中でも、トップページとなる単語の一覧表 示から作成を始めた。

一覧のページでは、登録された単語が順次追加され表示されていく (図5参照)。その際、単語・チベット語での意味・サンスクリット語で の意味・英語での意味・日本語での意味のみが表示されるようにした。 そうすることで、一つ一つの単語をより大きな文字で表示することがで き、項目が少ない方が視覚的にも見やすいのではないかと思ったからで ある。一覧で表示されている項目を減らした分、一覧の単語のそれぞれ にはリンクをはり(図5参照)、そのリンクをクリックすることでそれ ぞれの単語の詳しい情報を見ることができるようにした(図6参照)。

#### (ii) 詳細表示

上記でも述べていたように、単語の一覧ページにある単語には詳細表 示へと移動できるようにリンクがはってある。それによって、単語に関 してより詳しい情報を確認することができる。その単語の細かい情報を 表示するのがこの詳細表示のページである(図6参照)。このページで は9項目全ての項目が表示されており、様々なリンクもはられている (図7参照)。

一つ目は出典の詳細へのリンクである。この単語の詳細表示では、出 典のタイトルのみが記載されているが、このタイトルをクリックするこ とで出典詳細のページに移動することができ、詳しい内容がすぐに確認 出来るようになっている。

二つ目は単語の編集と削除である。単語の意味を追加したいときや、 間違いを訂正したい時などは、この詳細ページに備え付けられている編 集ボタンから編集ページへとぶことができる。またこれと同じように、 削除ボタンも設置されているので、必要のない単語や、間違って登録し てしまった単語などの削除を行うことができるようになっている。

#### (iii) 単語の登録

単語の登録を行う際には、構想の部分でも述べた通り、9つの項目そ れぞれに記入する欄が設けてあるので、必要な所のみ記入し登録の確認 ボタンを押す(図8参照)。そうすると確認ページへ移動し、内容に間 違いがなければ登録ボタンを押すことで登録完了となる。もしここで間 違いを見つけて、修正したい場合は、戻るボタンで一つ前の画面へ戻る ことができる。

登録についてはページ数の入力に関してのみ、半角の数字で入力しな

ければならず、さらに 8 文字以上の数字の記入をするとエラー表示とな るなどの制限がある。その他は特に制限がなく、ページ数を含めたどの 項目に関しても、記入する必要がなければ空欄にして登録することも可 能である(図9参照)。

この他に、登録に関して途中で追加した機能として、登録や編集を 行った日付と時間の記録ができるようにした。これは、自分で時間を記 入するのではなく、登録や編集の確認ボタンを押すことで、自動的に時 間が登録される仕組みとなっている(図10参照)。この機能があるこ とで、自分が一体いつの時期に単語を登録・編集したかの確認が可能と なった。

また、出典項目についてであるが、構想としては登録した出典から選 択するような仕組みとなる(図9参照)。しかし、制作を始めた最初の 段階においては、先に単語の登録を作成し、その後で出典に関しての作 成を行う計画を立ててしまっていた。そのため、初めの単語のいくつか は出典とのリンクがされておらず、何も入力しなくても問題なく登録を していくことが可能であった。しかし、この部分は出典とのリンクが大 切な所であったので、出典を作成した後にもう一度表示を変更してリン クさせなければならなくなってしまった。この時に同時に作成していか なかったために、後にエラーの原因となってしまった。このことについ ては「4.評価」で詳しく述べることとする。

#### (iv) 編集と削除

編集や削除は、単語の詳細ページからのみ行うことができる。詳細 ページの編集ボタンを押すとページに移動することができ、登録した情 報がそのまま表示される(図11参照)。そのため、訂正する必要のな

いところはそのままにしておき、訂正したい部分のみ自分で削除して書 き換えたり、追加したりすればいいようになっている。こちらも登録と 同様に、編集内容の確認を行ってから更新が完了となり、自動的に編集 した時間も更新される(図12参照)。

削除に関しては、初めの構想では削除ボタンを押すと削除ページへと 移動し、登録や編集などと同じように、対象の単語を表示させてから削 除するような仕組みを考えていた。しかし、詳細ページで単語を表示し ているので、さらにもう一度削除のページを作成する必要がないように 感じられた。そこで、削除のフォームのみ javascript を使用して、ポッ プアップで確認の文章のみ表示し、削除の実行を行うことにした。これ だと削除ボタンを押した後にも削除の確認があり、もう1ページ削除 ページを作成するよりは、わかりやすく見やすいものとなったのではな いかと思う(図13参照)。

#### (3) 出典に関して

制作していく順番として、単語に関してのものを先に作成することに し、単語の機能が充実してから出典の作成を行うという順番になった。 出典に関しては、ページ構成は単語と同様のものとなっており、機能も ほとんどが単語に関するものと類似している。そのため、登録や編集、 削除といった機能も同様のものとなっている(図14~図20参照)。

出典の登録や編集・削除の機能が整ったところで、最後に単語と出典 をリンクさせる作業を行った。この時、自分で適当な内容を出典に入力 しておき、いくつかの選択肢を作成しておく。そうして、単語を登録す る際には、出典項目にある出典タイトルを選ぶだけで、簡単に出典と関 連づけて登録することが可能となる。その後、単語の登録・表示・編集

などそれぞれの出典の部分に、出典の sql を読み込ませることで関連づけた。

# (4) Cookie の設定

個人認証を行うために Cookie を設定することにしたが、ゼミでの授 業において今まで一度も Cookie を使用したことがなかった。そこで、 まずは Cookie がどのようなものなのか、どのように設定すればいいの かを勉強した。実際に自分で調べて勉強していく中で、だいたいの機能 や、どのように組み込めばいいのかを理解することはできた。

しかし、実際に作成した単語帳に組み込もうとすると、思っていたよ りも難しく、上手く Cookie の機能を反映させることができなかった。 そういった自分自身の技術不足により、今回の作成した単語帳にユー ザー識別機能をつけることはできなかった。

# (5) テーブルの変更

テーブルに関しては、単語の長さにより枠のサイズにばらつきが出て しまい、ページによって全く異なるサイズになってしまっていた。その ため、この部分に関しては style.css の方で table の幅を指定した。ま た、それだけだと不十分であったため、やタグにつても細か く幅の指定をすることで解決した。

単語の一覧のみ他のページと異なり、同じ幅で4つの項目を並べる 必要があった。そのため、このページのテーブルに関しては、他のテー ブルと同じ幅では小さすぎてうまく表示ができなかった。そこで、単語 の一覧のページのみタグだけで設定していたものを class 指定 し、それぞれに適したサイズになるよう幅の設定を行った。それに加え

4 種類の項目の枠の幅も統一させるために、css で table-layout : fixed; と指定することで、縦幅のみ文字数により変化するようにし、横幅につ いては固定しておくことにした。

固定したことで、全ての文字枠の幅を設定することはできたが、意 味・チベット語・サンスクリット語・英語・日本語の4つの文字を並べ た場合、サンスクリット語のみ文字数が8文字と多く、どうしても幅を 固定した状態ではうまく収まらなかった。そこで、先生からの助言をも らい、サンスクリット語の部分は全ページ統一して、略して SKT 語と 表記を改め、バランスよく表示できるようにした。

## 4 評価

#### (1) 利用してもらった結果

一度仮完成したものを、先生に実際に利用してもらい、必要な機能は 十分か、利用しやすいものとなっているかなどの確認を行ってもらっ た。その結果、いくつかの不備や見にくい点の指摘を受けた。

- 新規で単語を登録するとき、出典が何も登録されていなければ、単 語を登録することができない。
- 2. チベット語で表示される文字の大きさが小さい。
- 3. 単語の登録・編集するときの英語の意味の部分は、他の言語よりも スペースを広くとる。
- 4. 基字という項目を新たに追加する。
- 以上の4点においての改善が必要となった。

#### (2) 改善

# (i) 単語の登録ができない点について

単語を新規登録するときには、必ずいずれかの出典項目を選ばなけれ ばならないようになっている。そのため、今回先生が出典を一つも登録 せずに、単語の登録を行おうとするとエラーとなり、単語が登録できな い結果となってしまった。

実際に私が使いながら確かめていたときには、単語に関しての作成を 行ってから、出典に関するものを作成するという順番にしてしまった。 そのため、単語と出典のリンクがはられていなかったので、単語を登録 する際には出典が空欄でも問題がなかった。また、リンクをはったあと でも、出典を登録してから単語の登録を行っていたため、その点には気 付けなかった。先生から指摘を受けた後にその点に注意しながら使って みたところ、そのほかの不備も新たに見つかった。

新たに見つかった不備というのは、登録されている出典を削除した時 に、単語ごとに表示されている出典の欄が空欄になってしまうというも のである。そうすると、この単語を編集する際に、出典を選びたくなく ても、必ずいずれかの出典を選択しなければ編集も不可能となってし まう。

そこで、両方の不備を改善するために、出典にはあらかじめ未設定と いう項目を作成しておき(図14参照)、単語に対して出典がない場合 は、未設定を選択すれば良いというようにしておく。また、出典を削除 してしまった場合、単語ごとに設定されている出典を未設定に戻す。と いうようにプログラムを組み直すことで、出典が登録されていなければ 単語が登録できない。選びたくなくてもいずれかの選択肢を選ばなけれ ば登録・編集できないという点の改善を行った(図21参照)。

この点を改善するに伴って、削除の方法も javascript で行っていたも のを PHP で行うことにした。はじめに作成した時点では、javascript で削除確認の文章を表示する方が、シンプルで見やすかったのではない かと思う。しかし、出典を削除すると、単語ごとに設定されている出典 を未設定に戻す。という設定にしようとすると、javascript での設定の 仕方がわからず、削除することができなかった。そこで、削除の方法に ついても登録・編集と同様に、PHP を使用することにした。また、出典 の削除も PHP に変更したことで、単語の削除の方法も javascript の使 用を止め、全てを PHP で統一することにした(図22、図23参照)。

# (ii) 文字のサイズについて

英語や日本語と比べると、チベット文字は細かい。その為、全ての 文字が同じフォントサイズではチベット文字は小さく見にくいとい う指摘があった。この点は、チベット文字で表示される部分だけを別 にでくくり、サイズの変更を行った。また、登録・編集のよう に入力する部分については、<input type="text"……>というよう な表記になっているので、でサイズ変更しようとしてもうま く変更できなかった。そのため、この部分は<input class="text" type="text"…….>のように class 指定し、サイズの変更を行った。 そうすることで、うまくチベット文字の部分のみ文字サイズを変更する ことができた(図24参照)。

#### (iii) 英語の意味の入力スペースについて

これは、単語を登録・編集するときに、英語は他の言語よりも多く意 味を登録することから、表示の際は問題ないが、入力スペースをもう少

し広げてほしいということであった。はじめはどの言語の意味も登録・ 編集するとき、<input type="text"……>という形で枠の指定をし ていた。しかし、これだと横幅の変更はできても、縦の幅を広げること ができず、改行などして文字をたくさん入力することができなかった。 そこで、英語の意味の入力部分だけを<textarea></textarea>で指定 することで横・縦どちらの幅も変更することが可能となり、スペースを 広くとった(図25参照)。

### (iv) 基字項目の追加

基字というのはチベット文字において、日本語の五十音、英語で言う a・b・c などのアルファベットに当たるものである。今回は技術的な問 題で、ソート機能をつけることはできなかったが、今回基字の項目を追 加し、単語を登録するときにあらかじめ登録しておくことで、今後並び 替えの機能を付け足したときに、登録した基字を基に並び替えることが できる。

基字は単語を登録・編集するときのみ表示され、単語を詳細表示する ときなどには表示する必要がないので、表示されないようにしてある。 また、先ほど述べたように、今は技術的に単語の並び替えの機能はない ため、今後のために追加した機能となっている(図26参照)。

# 5 **まとめ**

# (1) 自己評価

今回の制作を始める際に、先生に必要な機能の確認を行った。そこで 要望があった機能はほぼ入れることができ、エラーが表示されるところ もなく正常に機能している。そのため、個人で単語帳として利用してい

くには、特に大きな問題点はないといえる。

また、レイアウトに関しても、初めて利用する際にもわかりやすい操 作・配置になっていると思われる。

制作物以外のことに関しては、制作していく過程で、どの部分が間違いでエラーが表示されるのか、表示させるためにはどういったコマンドを入力する必要があるのかなど、問題にぶつかったときに、その都度調べながら対応していた。そうしたことで、今まで授業で習っているだけではわからなかった意味や、使用方法など、自ら調べて使用していくことでもう一度理解し直すことができた。また、まだまだわからないことばかりではあるが、今回の制作を通して、知識の幅も今まで以上に広げることができたのではないかと思う。

今回の制作を試しに利用してもらったのは福田先生だけではあるが、 改善すべき部分においても、指摘を受けた部分は修正することができ た。上手く追加することができなかった機能もいくつかあるため、不完 全な点も多々あるが、先生の利用しやすいチベット語の単語帳として、 近いものを作成することができたのではないかと思う。

#### (2) 今後の課題

# (i) パスワードの設定

今回作成した単語帳を作り始めた時は、先生だけでなくその他の人に も使用してもらえるようなものを作成したいという思いがあった。しか し、多くの人に使用してもらうとなると、誰もが自由に登録・編集・削 除ができるようなものであってはいけない。従って、自分だけのページ というものが必要であり、昨年の卒業制作の「オンライン単語帳」のよ うに個人のパスワードを設定する必要があった。

今回私が作成したものは、初めて作成するということもあり、多くの 人に利用してもらえるほど完成度は高くなく、また Cookie に関しての 知識もほとんどなかったために、パスワードを設定するということはで きなかった。しかし、作り終えた今でも、やはり多くの人に利用しても らいたいという気持ちがあるので、今回は設定することができなかった が、今後はパスワードなどの設定も追加し、より多くの人が利用できる アプリケーションになれば良いと思う。

#### (ii)ソート機能の追加

他にも、ソート機能の追加は今後の課題である。今回作成した単語帳 にソート機能を追加しようとすると、別にチベット語用のソートに関す るソフトを作成しなければならなかった。しかし、単語帳の作成を行い ながら、同時にソートのソフトを作成することは、時間的にも技術的に も困難であったため、ソート機能は追加できなかった。

しかし、今後ソフトができれば、それを利用してソート機能を追加す ることができる。その際、改善した時に追加した基字の機能を活用する ことで、一から設定するよりはスムーズにソート機能を追加でき、完成 すればさらに利用しやすい単語帳になるだろう。

#### (iii) その他の課題

その他に気になる点としては、一覧表示である。改善のところで英語 の入力スペースを広げたが、それはもっと多くの意味を入力できるよ うにするためであった。今後使用していく上で、多くの意味を登録する と、その分だけ一覧表示の英語の欄も全てを表示させてしまうため、表 示の幅がどんどん大きくなっていく。そのため、意味の数が増加するほ

ど、どんどん見にくくなっていくのではないかという懸念がある。その 点を考えると、今のように登録した文字全てを一覧で表示するよりも、 文字数を制限して表示するというように、もう少し表示を考える必要が あるようにも思う。

これら以外にも使用してもらうごとに、さらに課題となるものは増え ていくと思われるが、主に今回においての課題としては、技術不足によ り追加できなかった機能が多くある点である。この点は、今回の制作で の一番反省すべき点である。よって、今後はさらに様々な機能について の理解を深めていきたいと思う。

#### 6 おわりに

授業では自分が見やすく、良いと思うデザインや、自分が使いやすい と思う機能の設定を行っていれば良かったが、今回は「人の役に立つ Web アプリケーションを作る」というテーマが前提にあった。そのた め今までの授業とは異なり、どういった機能構成にすれば他の人も使い やすいものとなるのか、どういったレイアウトにした方が見やすいの か、などということを考えながら作成していく必要があった。

実際の制作では、自分でもあればいいと思うものを考えながら、誰で もが使用しやすいものを作成しようという思いで、機能やレイアウトに 気を配っていたつもりである。自分では気にならなかった文字のサイズ や、制作しながら試しに使用していただけでは気づかなかったエラーな ど、先生一人に使用してもらっただけでも、気づかなかった点の指摘を 多く受けた。そういったことを考えると、本当に誰もが使用しやすく、 人の役に立つものを作るということの難しさを痛感した。

「5. まとめ」においても述べたように、今回作成した単語帳には、

さらに改善の余地があるため、その点を改善できればさらに使用しやす いものとなるだろう。もし今後、この単語帳の改善に興味を持った人が いれば、ぜひ今回私が追加できなかった Cookie やソートといった機能 を追加してほしい。そして、より人の役に立つような Web アプリケー ションにしてもらいたいと思う。

# 注

- (1) 単語帳ドットコム http://www.tango-cho.com/
- (2) チベット語電子辞書 http://www.aa.tufs.ac.jp/ hoshi/cgibin/dictionary/djdensijiten.html

# 文献表

とほほの WWW 入門

http://www.tohoho-web.com/www.htm

MySql リファレンスマニュアル

http://dev.mysql.com/doc/refman/4.1/ja/index.html

IT 用語辞典 e-Words

http://e-words.jp/